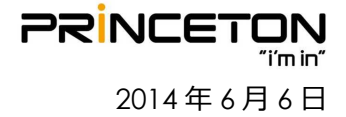

## HDX Ver3.1.3.2(OpenSSL 脆弱性対応) バージョンアップ手順書

Web 管理画面によるアップグレード

HDX アップデートファイルのダウンロード (作業時間:約10分) HDX ソフトウェアアップデート (作業時間:約20分)

USB デバイスによるアップグレード

USB アップグレード(作業時間:約40分)

### Web 管理画面によるアップグレード

#### HDX アップデートファイルのダウンロード (作業時間:約10分)

① 「<u>http://support.polycom.com</u>」にアクセスし、

「DOCUMENTS & DOWNLOADS」→「Telepresence and Video」をクリックします。

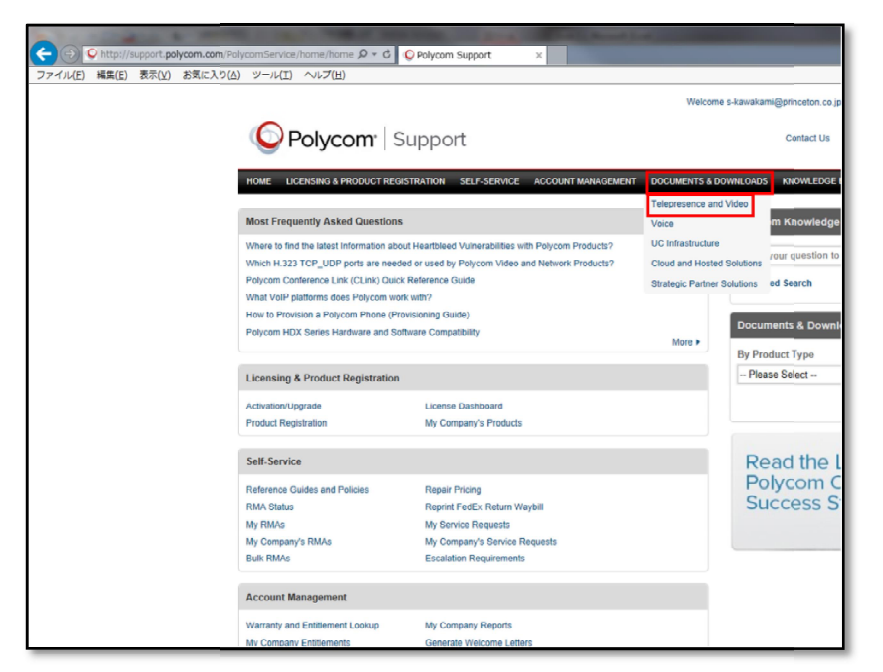

# ② 「HDX 9000」をクリックします。 ※HDX 8000, HDX7000, HDX6000, HDX4000 をご利用の場合はその端末名をクリックします。

|                         |                                 |                                                 | WE THE REAL PROPERTY OF A DESCRIPTION OF A DESCRIPTION OF A |                |
|-------------------------|---------------------------------|-------------------------------------------------|----------------------------------------------------------------------------------------------------|----------------|
| (-) (-) (-) http://sup; | port.polycom.com/Poly           | comService/support/us/s 🔎 🔹                     | C V Telepresence and Video x                                                                                                    |                |
| ファイル(E) 編集(E) 表         | 示( <u>V</u> ) お気に入り( <u>A</u> ) | ツール(工) ヘルプ(出)                                   |                                                                                                    |                |
|                         |                                 |                                                 |                                                                                                    |                |
|                         |                                 |                                                 | Welcome s-kawakami@pri                                                                                                    | inceton.co.jp  |
|                         |                                 | 0                                               | Loss and the second second s                                                                                                    |                |
|                         |                                 | Polycom <sup>-</sup>                            | Support                                                                                                    | Contact Us     |
|                         |                                 |                                                 |                                                                                                    |                |
|                         |                                 |                                                 | DECISTRATION SELECEDIAGE ACCOUNT MANAGEMENT DOCUMENTS & DOWNLOADS                                                                                                    |                |
|                         |                                 | HOME LICENSING & PRODUCT                        | REGISTRATION SELF-SERVICE ACCOUNT MANAGEMENT DOCUMENTS & DOWNLOADS I                                                                                                    | KNOWLEDGE      |
|                         |                                 |                                                 |                                                                                                    |                |
|                         |                                 |                                                 |                                                                                                    |                |
|                         |                                 | Telepresence and Video                          | Support Home > Documents & Downloads > Telepresence and Video                                                                                                    |                |
|                         |                                 | Group Series                                    | Telepresence and Video                                                                                                    | Know           |
|                         |                                 | HDX Series                                      | Group Series                                                                                                    | Searc          |
|                         |                                 | CX7000                                          | RealPresence® Group 300                                                                                                    | Notes          |
|                         |                                 | Desilfreesese Claud & VIC Tr                    | » RealPresence® Group 500<br>- DealPresence® Group 500                                                                                                    |                |
|                         |                                 | Suite                                           | <ul> <li>RealPresence® Group Packaged Solutions</li> </ul>                                                                                                    | • VI           |
|                         |                                 | Polycom® VVX® 1500 D                            | HDX Series                                                                                                    | U.M.           |
|                         |                                 | Manageability Instrumentation                   | > HDX 9000                                                                                                    |                |
|                         |                                 | managedonity instrumentation                    | >> HDX 8000                                                                                                    | Servi          |
|                         |                                 | Converged Management<br>Application CMA Desktop | > HDX 7000                                                                                                    | * Fea          |
|                         |                                 | ODX 60007*                                      | MDX 6000<br>NDX 4000                                                                                                    | Noti           |
|                         |                                 |                                                 | > Ceiling Microphone Array                                                                                                    | » Con          |
|                         |                                 | H V Senes                                       | ➢ Practitioner Cart                                                                                                    | Videc<br>> Whi |
|                         | 1                               | USX <sup>TM</sup> Series                        | CX Series                                                                                                    | » Vide         |
|                         |                                 | RealPresence® Immersive                         | » CX7000                                                                                                    | > Vide         |
|                         |                                 | Studio                                          | CloudAXIS Suite                                                                                                    | _              |
|                         |                                 | B RPX™ HD Series                                | > RealPresence8 CloudAXIS™ Suite                                                                                                    | _              |
|                         | 1                               | B OTX™ HD Series                                | Business Media Phones                                                                                                    | Doct           |
|                         |                                 | TPX"" HD                                        | » Pelysem® VVX® 1500 D                                                                                                    | Dow            |
|                         |                                 | ATX                                             | Manageability Instrumentation                                                                                                    | Produ          |
|                         |                                 | Instructor™ FS                                  | » Polycom® Manageability Instrumentation                                                                                                    | Pk             |
|                         |                                 | Executive Collection                            | Converged Management Application (CMA 18) Desktop                                                                                                    | Produ          |
|                         |                                 |                                                 | Polycom Converged Management Application<br>CMA Dealdon                                                                                                    | Pl             |
|                         |                                 | Personal releptesence                           |                                                                                                    |                |
|                         |                                 | PVX™ Software Application                       | QDX 6000                                                                                                    |                |

**PRINCETON** "i'min" 2014年6月6日

#### ③ 「Downloads」内にある「Previous HDX Software」をクリックします。

| Polycom                                         | Support                                                                                | Cor                                        |
|-------------------------------------------------|----------------------------------------------------------------------------------------|--------------------------------------------|
| HOME LICENSING & PRODUCT R                      | EGISTRATION SELF-SERVICE ACCOUNT MANAGEMENT DOCU                                       | UMENTS & DOWNLOADS KNOWLEDGE I             |
| Telepresence and Video                          | Support Home > Documents & Downloads > Telepresence and Video > HD/                    | ( Saries > HDX 9000                        |
| 🗄 Group Series                                  | HDX 9000                                                                               |                                            |
| HDX Series                                      | Search our knowledge base or browse our documentation for ans                          | wers to your support questions.            |
| • HDX 9000<br>• HDX 8000                        | Knowledge Base<br>Search User Guides, Release Notes & More                             |                                            |
| • HDX 7000                                      | HDX 9000                                                                               | Go                                         |
| • HDX 4000                                      | HDX 9000 C All content                                                                 | Para di                                    |
| Ceiling Microphone Array                        |                                                                                        |                                            |
| Practitioner Cart HDX Unit                      | PLEASE NOTE:                                                                           | 943 - 55                                   |
| CX8000                                          | EagleEye Director 2.0 is supported with HDX system version 3.1.1                       | or later only                              |
| CX7000                                          | HDX system version 3.1.0.1 supports EagleEye Director 1.0 only                         |                                            |
| ReaPresence® CloudAXIS™                         | All HDX software versions after Version 3.1.3.2 contain the 3rd pa                     | rty software Heartbleed vulnerability fix. |
| Suite                                           | Downloads                                                                              |                                            |
| Polycom® VVX® 1500 D                            | » People+Content IP 1.3                                                                |                                            |
| Manageability Instrumentation                   | HDX Version 3.1.4 Software<br>HDX Version 3.1.4 Belaase Notes (PDE)                    | Posted June 04, 2014                       |
| Converged Management<br>Application CMA Desidop | » Polycom Touch Control Panel Software V1.10.0 (to be<br>used with HDX 3.1.4 Software) |                                            |
| QDX 6000™                                       | » Polycom Touch Control Operating System V1.10.0 (to be                                |                                            |
| 🖽 V Series                                      | used with HDX 3.1.4 Software)                                                          |                                            |
| VSX <sup>™</sup> Series                         | » EagleEye Director Software v2.2                                                      | Posted June 04, 2014                       |
| RealPresence® Immersive                         | Software                                                                               |                                            |
| Studio™<br>■ RPX™ HD Series                     | » Previous HDX Software                                                                |                                            |

#### ④ 「HDX Version 3.1.3.2 Software」をクリックし、「名前を付けて保存」でデスクトップに保存します。

| » Polycom rouch control Operating Syste  | sil 9                  |  |
|------------------------------------------|------------------------|--|
| » Polycom Touch Control Panel Software   | V1.0                   |  |
| EagleEye Director Software               |                        |  |
| » EagleEye Director Software v2.1        | Posted August 09, 2013 |  |
| » EagleEye Director Software v2.0        |                        |  |
| » EagleEye Director Software v1.0        |                        |  |
| HDX Version 3.1.3.2                      |                        |  |
| (HDX update for Heartbleed Open SSL      | vulnerability)         |  |
| » HDX Version 3.1.3.2 Software           | Posted April 18, 2014  |  |
| » HDX Version 3.1.3.2 Release Notes (PD) | )F)                    |  |
| Russia only                              |                        |  |
| » HDX Version 3.1.3.2 Software (Russia   | Only)                  |  |
| HDX Version 3.1.3                        |                        |  |
| » HDX Version 3.1.3 Release Notes (PDF   | )                      |  |
| » HDX Version 3.1.3 Software             |                        |  |
| Russia only                              |                        |  |
| » HDX Version 3.1.3 Software - Russia (  | Only                   |  |
| HDX Version 3.1.2                        |                        |  |
| » HDX Version 3.1.2 Release Notes (PDF   | )                      |  |
| » HDX Version 3.1.2 Software             |                        |  |

以上で HDX アップデートファイルのダウンロードは終了です。

## Web 管理画面によるアップグレード

#### HDX ソフトウェアアップデート (作業時間:約30分)

ブラウザから HDX に設定している IP アドレス(例: 192.168.0.41)を入力し、Web 管理画面を開きます。
 ※HDX と接続するパソコンは必ず同一ネットワーク上にして下さい。

| 2000 通話の発信                                                   |                                                                        | 1 管理者設定                                                                      | , Jan 📔 💳                                 | 2-74 |  |
|--------------------------------------------------------------|------------------------------------------------------------------------|------------------------------------------------------------------------------|-------------------------------------------|------|--|
|                                                              |                                                                        |                                                                              |                                           |      |  |
| ビデオ道話をダイヤルします。番号を入力する                                        | が、ディレクトリまたは最近                                                          | の通過リストからエントリを選択します。                                                          |                                           |      |  |
| <ul> <li>▲品の次日<br/>デルペカリ<br/>最近の/過話</li> <li>トンール</li> </ul> | 通話の発信<br>・<br>・<br>・<br>・<br>・<br>・<br>・<br>・<br>・<br>・<br>・<br>・<br>・ | ■号を入力して (通転間給) ボジンを押します。<br> 122.168.0.159<br>ウ油修善寺:<br>一<br>和手僧的が強感を終了しました。 | i種紙品質:<br>1024 ♥  H.323 ♥<br>ミーディングバスワード: |      |  |

 ② 「管理者設定」→「一般設定」→「ソフトウェアアップデート」→「Polycom HDX システム」を選択し、 「次へ」をクリックします。

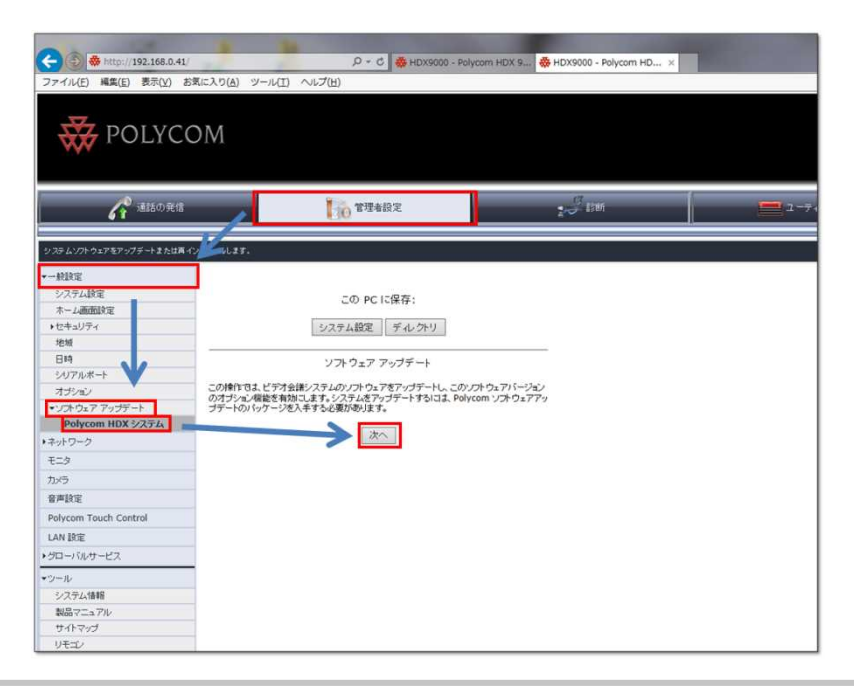

 「参照…」をクリックし、デスクトップに保存した HDX アップデートファイル 「polycom-hdx-release-3.1.3.2-38311.pup」を選択します。

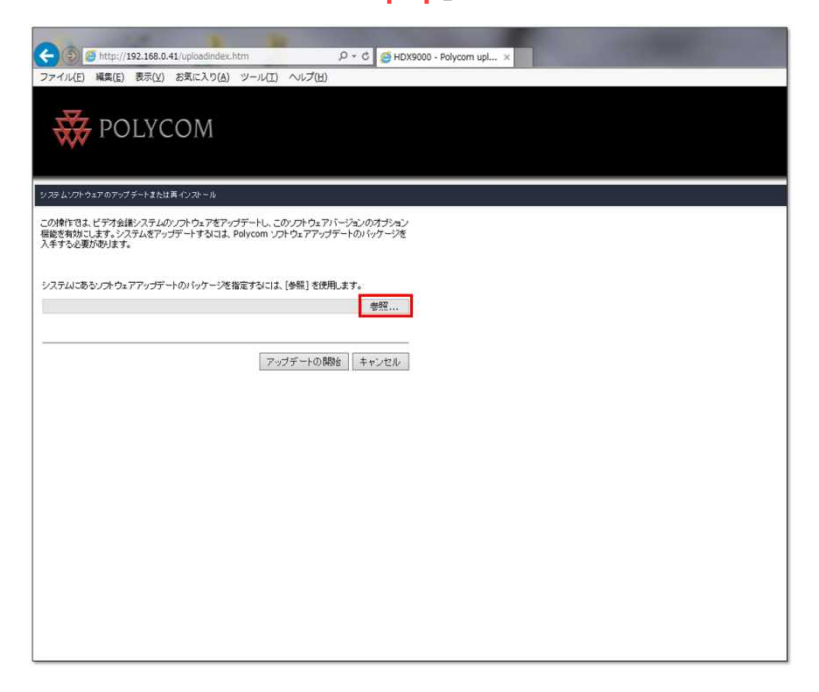

④ 選択したアップデートファイルの階層が表示されていることを確認し、「アップデートの開始」をクリックします。

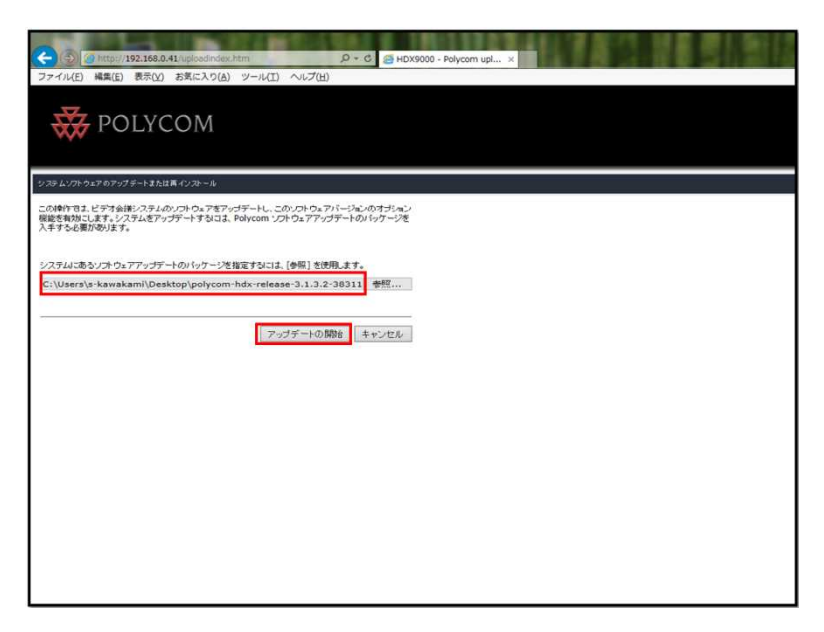

⑤ 「アップデートのパッケージを転送しています。お待ちください。」の表示になります。(数分~数十分程度表示) その後下記表示になり、「アップデートされるソフトウェアバージョン」が「Release - 3.1.3.2-38311」に なっていることを確認し、「次へ」をクリックします。

| < 🔿 🛞 http://192.168.0                                                                                         | 41/                                                                                          | D → C 😽 HDX9000 - Polycom HD × | N 1 111 . 40 |  |
|----------------------------------------------------------------------------------------------------|----------------------------------------------------------------------------------------------|--------------------------------|--------------|--|
| ファイル(E) 編集(E) 表示(V)                                                                                            | お気に入り(A) ツール(I) ヘルプ(H)                                                                       |                                |              |  |
| 🐺 POLYC                                                                                                    | COM                                                                                          |                                |              |  |
| システムソフトウェアのアップデートまた!                                                                                           | 「再インストール                                                                                     |                                |              |  |
| システム名:<br>モデル名:<br>19 アドレス:<br>インタース=マス:<br>シリアル爆帯:<br>1501 番号:<br>現在のワステクェアバーンねン:<br>アップテートされなりパトウェアバ<br>術成日: | HDX9000<br>HDX 9004<br>192.166.0.41<br>ISDN Quad BRI<br>8200050895D6P1<br>81.03.59235866<br> |                                |              |  |
| アップデートタイプを選択します。                                                                                               |                                                                                              |                                |              |  |
| ● 標準                                                                                                    |                                                                                              |                                |              |  |
| 0 11294                                                                                                    |                                                                                              |                                |              |  |
|                                                                                                    | 家へ、キャンセル                                                                                     |                                |              |  |

⑥ 「ソフトウェアのアップデート」にチェックが入っていることを確認し、「次へ」をクリックします。

| ファイル(F) 編集(E) 表示(V) お気に入り(A) ジール(T) ヘルブ(H) |
|--------------------------------------------|
| <u>v</u>                                   |
| POLYCOM                                    |
|                                            |
| (1)コントングルテング エートオ 人作事 (2)フトール              |
| and an an an an an an an an an an an an an |
|                                            |
|                                            |
|                                            |
|                                            |
|                                            |
| 実行するアップデートタスクの運営:                          |
| ₩:/フトウュアのアッナテート                            |
| ロシステムオナションの変更                              |
|                                            |
|                                            |
|                                            |
| ス     次人    土中).//1.6                      |
|                                            |
|                                            |
|                                            |
|                                            |
|                                            |
|                                            |
|                                            |

 ⑦ 「システム設定」、「すべてのディレクトリのエントリ」、「ディレクトリのテストコールサイト」にチェックが 入っていることを確認し、「次へ」をクリックします。

※事前にテストコールサイトを削除している場合は、「ディレクトリのテストコールサイト」の チェックをはずして下さい。

| ← ● ● http://192.168.0.41/                                                                   |
|----------------------------------------------------------------------------------------------|
| ファイル(E) 補集(E) 表示(M) お気に入り(A) ツール(I) ヘルプ(H)                                                   |
| Republicom                                                                                   |
| シスラムシアトウェアのアップテートまたは再インストール                                                                  |
| 20ファイルを接持:<br>  図・システム線度<br>  図・オイロッティンクリロのエントリ<br>  図・ディーンサリのテストコールサイト<br>  展る   次へ   キャンセル |

⑧ 「システムソフトウェアをアップデート中です。お待ち下さい。」の表示になります。(数分~数十分程度表示)

| ファイル(F) 編集(E) 表示(V) お気に入り(A) ツール(T) ヘルプ(H) |                                                                     |
|--------------------------------------------|---------------------------------------------------------------------|
| Repolycom                                  |                                                                     |
| システム・パトウェアのアップデートまたは高インストール                |                                                                     |
|                                            | 1: START: Polycom system updater starting - launch mode: production |
|                                            | <u>1%</u><br>システムパトウェアをアップザート中です。お待ち(ださい。                           |

「ソフトウェアアップデート操作が完了しました。システムが再起動するまで、お待ちください。」の表示になります。
 (数分~数十分程度表示)

| A DESCRIPTION OF THE PARTY                 | and the second of the second second se |
|--------------------------------------------|----------------------------------------------------------------------------------------------------|
| (1) * http://192.168.0.41/                 | D ~ C 条 HDX9000 - Polycom HD × 通新しいタブ                                                                                                    |
| ファイル(E) 編集(E) 表示(V) お気に入り(A) ツール(I) ヘルプ(出) |                                                                                                    |
| W POLYCOM                                  |                                                                                                    |
| システムソフトウェアのアップデートまたは再インストール                |                                                                                                    |
|                                            | ソフトウェアアップテート操作が売てしました。                                                                                                    |
|                                            |                                                                                                    |
|                                            | システムが再起動するまで、お待ちください。                                                                                                    |
|                                            |                                                                                                    |
|                                            |                                                                                                    |

10 アップデートが完了し、下記画面が表示します。

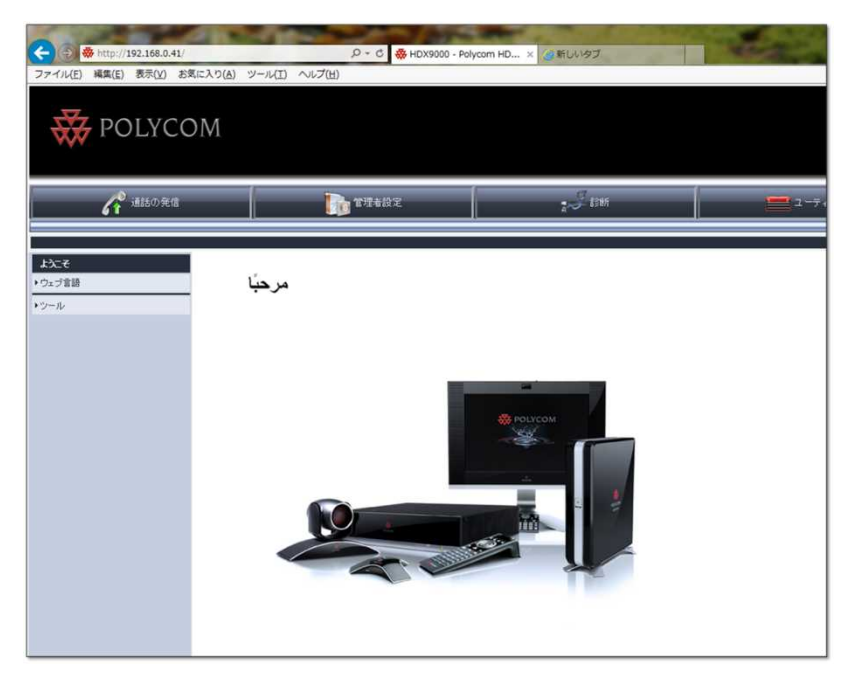

① 「管理者設定」→「ツール」→「システム情報」から、

ソフトウェアバージョンが「Release - 3.1.3.2-38311」に変わっていることを確認します。

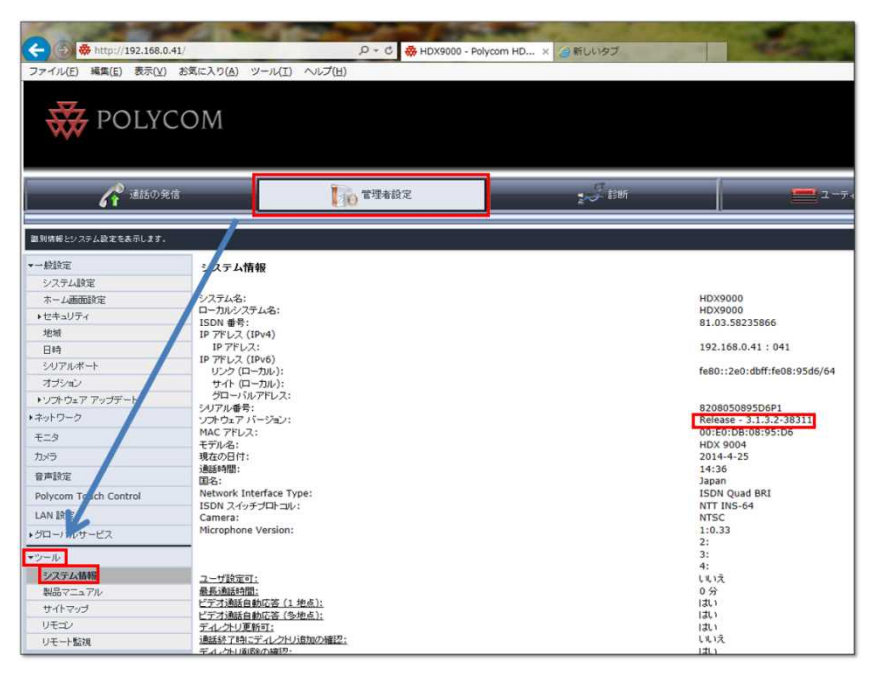

以上で HDX ソフトウェアアップデートは終了です。

## USB デバイスによるアップグレード

#### USB アップグレード(作業時間:約40分)

- ① 下記のファイルをダウンロードします。
  - Ver. 3.1.3.2 バージョンのソフトウェア (polycom-hdx-release-3.1.3.2-38311.pup)
     (※ダウンロード方法は「HDX アップデートファイルのダウンロード」を参照)
- ② 上記のファイル (polycom-hdx-release-3.1.3.2-38311.pup)を USB に保存します。

|                                         |                                       |                  |                  |            | (ic    |      | ~ |
|-----------------------------------------|---------------------------------------|------------------|------------------|------------|--------|------|---|
| G → ¬ → ¬ → ¬ → ¬ → ¬ → ¬ → ¬ → ¬ → ¬ → | ▶ リムーバブル ディスク (D:)                    | 1. 10 10 10 11   | • <del>*</del> * | リムーバブル ディ  | スク (D: | )の検索 | P |
| ファイル(F) 編集(E) 表示(V)                     | ツール(T) ヘルプ(H)                         |                  |                  |            |        |      |   |
| 整理 ▼ 共有 ▼ 書き込む                          | 新しいフォルダー                              |                  |                  |            | 100 -  |      | 0 |
| 🚖 お気に入り                                 | 名前                                    | 更新日時             | 種類               | サイズ        |        |      |   |
| in マイブラリ                                | polycom-hdx-release-3.1.3.2-38311.pup | 2014/04/18 14:51 | PUP ファイル         | 103,358 KB |        |      |   |
|                                         |                                       |                  |                  |            |        |      |   |
| 🎘 コンピューター                               |                                       |                  |                  |            |        |      |   |
| 📬 ネットワーク                                |                                       |                  |                  |            |        |      |   |
|                                         |                                       |                  |                  |            |        |      |   |
|                                         |                                       |                  |                  |            |        |      |   |
|                                         |                                       |                  |                  |            |        |      |   |
|                                         |                                       |                  |                  |            |        |      |   |
|                                         |                                       |                  |                  |            |        |      |   |
|                                         |                                       |                  |                  |            |        |      |   |
|                                         |                                       |                  |                  |            |        |      |   |
|                                         |                                       |                  |                  |            |        |      |   |
|                                         |                                       |                  |                  |            |        |      |   |
|                                         |                                       |                  |                  |            |        |      |   |
| 1個の項目                                   |                                       |                  |                  |            |        |      |   |
| ~                                       |                                       |                  |                  |            |        |      |   |

USB の中身

- ③ HDX 本体の電源を入れます。
- ④ ホーム画面(下記画像)表示後、USB を本体後ろに挿します。

| <u> </u> |                            | <b>POLYCOM</b> |
|----------|----------------------------|----------------|
|          |                            |                |
|          | 通話の発信                      |                |
|          | ディレクトリ                     |                |
|          | ②  最近の通話                   |                |
|          |                            |                |
|          |                            | alaraking a    |
|          |                            |                |
|          |                            |                |
| システム     | ▲ 警告                       |                |
|          | IP:192.168.0.221 内線番号:0221 |                |

ホーム画面

- ⑤ アップデート開始メッセージが表示され、「OK」を押しアップデートを開始します。(約 40 分で完了)
- ⑥ アップデートが完了し、ホーム画面表示後本体より USB を抜きます。
- ⑦ リモコン操作または Web 管理画面のシステム情報でバージョンが「3.1.3.2」になっていることを確認します。
   リモコン操作:ホーム画面(10ページ参照)より「システム」→「システム情報」から、ソフトウェアバージョンが
   「Release 3.1.3.2-38311」に変わっていることを確認します。

| 🥠 システム情報     |                             | 1/6 |
|--------------|-----------------------------|-----|
| システム名:       | HDX9000                     |     |
| モデル名:        | HDX 9004                    |     |
| ハードウェアバージョン: |                             |     |
| シリアル番号:      | 8208050895D6P1              |     |
| ISDN 番号:     | 81.03.58235866              |     |
| IP アドレス:     | 192.168.0.41 : 041          |     |
| リンク (ローカル):  | fe80::2e0:dbff:fe08:95d6/64 |     |
| サイト (ローカル):  |                             |     |
| グローバルアドレス:   |                             |     |
| ソフトウェアバージョン: | Release - 3.1.3.2-38311     |     |
| MACァドレス:     | 00:E0:DB:08:95:D6           | ۲   |

Web 管理画面 : 「管理者設定」→「ツール」→「システム情報」から、ソフトウェアバージョンが 「Release - 3.1.3.2-38311」に変わっていることを確認します。

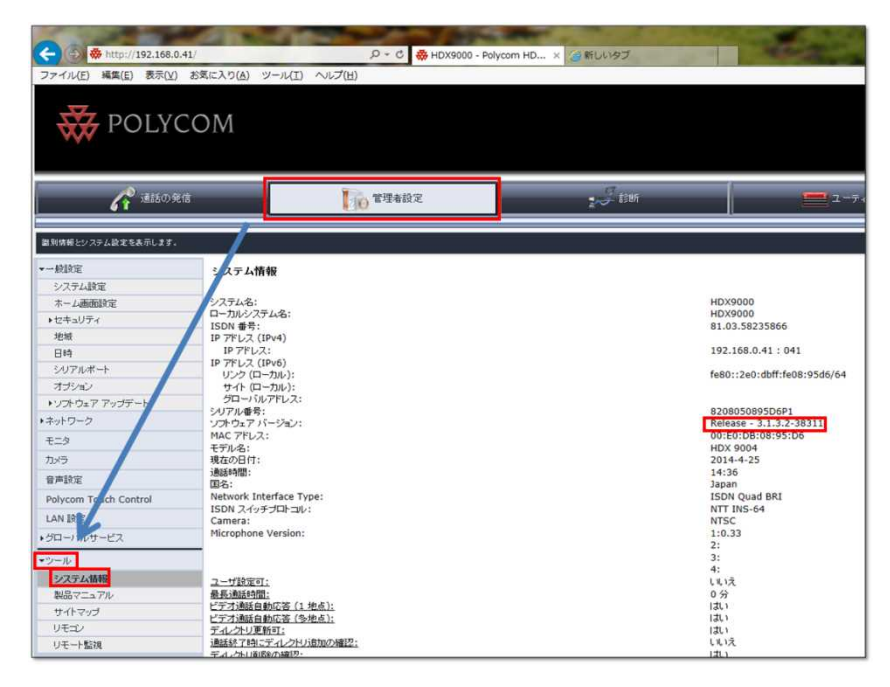

以上で USB による HDX ソフトウェアアップデートは終了です。